# IDENTIFY AND CORRECT UF GO VOUCHERS IN ERROR

When Expense Reports reach the status of "Approved" in UF GO, a nightly process creates vouchers in myUFL for all reports approved on a given day. Vouchers that are "valid" will post to the General Ledger and payments will be issued to anyone receiving a reimbursement. Vouchers that have "errors" must be corrected before the voucher will post and pay out.

### THIS GUIDE HAS TWO PARTS:

- Part I Reviewing Vouchers in myUFL to determine if the voucher is valid or in error
- Part II How to correct vouchers in error

**Related resources:** For more information regarding common budget errors, reviewing chartflieds and account balances as well as searching for all vouchers in error by Dept ID see the <u>Correcting Budget Errors</u> section of the UF GO Toolkits.

#### Indicators that a UF GO Voucher may be in error:

- A UF GO report is in "Approved" status, but the report is not showing up in the General Ledger, meaning that the transactions cannot be found in budget overview, myInvestigator, Enterprise Analytics reports, etc.
- An employee or traveler's UF GO report is in "Approved" status, yet they have not received payment and several weeks have passed since the report was fully approved.

## **PART I:** REVIEWING VOUCHERS IN MYUFL TO DETERMINE IF THE VOUCHER IS ERROR

### NAVIGATE TO THE VOUCHER MODULE

- 1. Log into https://my.ufl.edu
- 2. Navigate to: Main Menu > Financials > Acct Payable > Vouchers > Add/Update > Regular Entry

There are **four** types of vouchers created from transactions in UF GO. Voucher numbers are **eight** characters in length.

| Payment Type                                                           | <b>Business Unit</b> | Vouchers start with  |
|------------------------------------------------------------------------|----------------------|----------------------|
| Air Card Transactions                                                  | UFLOR                | Starts with L        |
| PCard Transactions                                                     | UFLOR                | Starts with C        |
| Personal Funds (Travel and General Reimbursements)                     | TRAVL                | Starts with 0 (zero) |
| UF Foundation Direct Support Organization (Does not include Foundation | UFFND                | Starts with F        |
| funds used in PeopleSoft. Usually used by Foundation employees only)   |                      |                      |

**Tip!** Personal (non-allowable) Expenses create Journal Entries instead of vouchers. Use this query to locate Journals: UFGO\_RPT\_NUMBER\_TO\_UFGO\_JRNL. Additionally, use these guides <u>PCard</u> or <u>Travel</u> to reconcile Personal Expenses.

# **UF** Human Resources UNIVERSITY of FLORIDA

#### **SEARCH FOR VOUCHERS**

#### STEPS:

- 1. Enter the **Business Unit**. Refer to the chart above. If the wrong Business Unit is used, you may not get any results. Reports can have more than one voucher depending on the different Payment Types used on the report.
- 2. Enter the UF GO <u>Report number</u> in the **Invoice Number** field, OR the <u>Voucher number</u> in the **Voucher ID** field.

| - List        |                         |                   | Vo                   | ucher                                                                                                    |      |
|---------------|-------------------------|-------------------|----------------------|----------------------------------------------------------------------------------------------------|------|
|               |                         |                   |                      |                                                                                                    |      |
| Jcher         |                         |                   |                      |                                                                                                    |      |
| Find an Ex    | isting Value            |                   |                      |                                                                                                    |      |
| Search C      | riteria                 |                   |                      |                                                                                                    |      |
| Enter any inf | ormation you have and c | lick Search. Leav | e fields blank for a | a list of all values.                                                                                                    |      |
|               |                         |                   |                      |                                                                                                    |      |
| • Rece        | nt Searches Choose      | from recent sear  | ches                 | ~ 0                                                                                                    | Save |
|               |                         |                   |                      |                                                                                                    |      |
|               | Business Unit:          | = v               | UFLOR                | Q                                                                                                    |      |
|               | Voucher ID:             | begins with v     |                      |                                                                                                    |      |
|               | Invoice Number:         | begins with v     |                      |                                                                                                    |      |
|               | Invoice Date:           | = ~               |                      | (internet internet in |      |
|               | Short Supplier Name:    | begins with v     |                      |                                                                                                    |      |
|               | Supplier ID:            | begins with v     |                      | Q                                                                                                    |      |
|               | Supplier Name:          | begins with v     |                      |                                                                                                    |      |
|               | Voucher Style:          | = ~               |                      | ~                                                                                                    |      |
|               | Related Voucher:        | begins with v     |                      |                                                                                                    |      |
|               | Entry Status:           | = ~               |                      | ~                                                                                                    |      |
|               | Voucher Source:         | = ~               |                      | ~                                                                                                    |      |
|               | Incomplete Voucher:     | = ~               |                      | ~                                                                                                    |      |
|               | ∧ Sho                   | w fewer options   |                      |                                                                                                    |      |
|               | Cas                     | e Sensitive       |                      |                                                                                                    |      |
|               | S                       | earch             | Clear                |                                                                                                    |      |
|               |                         |                   | Citra I              |                                                                                                    | _    |

#### 3. Click Search

**Tip!** To locate <u>*all*</u> vouchers related to one specific Report, use the query: **UFGO\_EXP\_TO\_VOUCHER**. To locate Journal Entries related to a Report, use the query: **UFGO\_RPT\_NUMBER\_TO\_UFGO\_JRNL**.

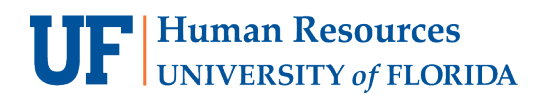

UF GO Travel & PCard System

| er any informa            | tion you have and o | click Search. Leave fi | elds blank for a           | a list of all val | ues.            |                       |                   |                   |                  |                    |              |                   |                       |
|---------------------------|---------------------|------------------------|----------------------------|-------------------|-----------------|-----------------------|-------------------|-------------------|------------------|--------------------|--------------|-------------------|-----------------------|
| 🔊 Recent Se               | arches Choose       | from recent searche    | S                          | ~ 0               | 🖉 🗖 Sav         | ed Searches Choose fr | om saved searches |                   | ~ <i>l</i> ?     |                    |              |                   |                       |
| Bu                        | siness Unit:        | = - 0                  | IFLOR                      | Q                 |                 |                       |                   |                   |                  |                    |              |                   |                       |
| Vou                       | ucher ID:           | begins with v          |                            | `                 |                 |                       |                   |                   |                  |                    |              |                   |                       |
| Inv                       | oice Number:        | begins with v B        | QJFSG                      |                   |                 |                       |                   |                   |                  |                    |              |                   |                       |
| Inv                       | oice Date:          | = ~                    |                            | E1                |                 |                       |                   |                   |                  |                    |              |                   |                       |
| She                       | ort Supplier Name:  | begins with 🗸          |                            |                   |                 |                       |                   |                   |                  |                    |              |                   |                       |
| Su                        | pplier ID:          | begins with 🗸          |                            | Q                 |                 |                       |                   |                   |                  |                    |              |                   |                       |
| Su                        | pplier Name:        | begins with 🗸          |                            |                   |                 |                       |                   |                   |                  |                    |              |                   |                       |
| Vou                       | ucher Style:        | = ~                    |                            | ~                 |                 |                       |                   |                   |                  |                    |              |                   |                       |
| Re                        | lated Voucher:      | begins with 🗸          |                            |                   |                 |                       |                   |                   |                  |                    |              |                   |                       |
| Ent                       | ry Status:          | = ~                    |                            | ~                 |                 |                       |                   |                   |                  |                    |              |                   |                       |
| Vou                       | Joher Source:       | = ~                    |                            | ~                 |                 |                       |                   |                   |                  |                    |              |                   |                       |
| Inc                       | omplete Voucher:    | [= <u>v</u> ] [        |                            | ~                 |                 |                       |                   |                   |                  |                    |              |                   |                       |
|                           | ∧ snov              | riewer options         |                            |                   |                 |                       |                   |                   |                  |                    |              |                   |                       |
|                           | Case                | • Sensitive            |                            |                   |                 |                       |                   |                   |                  |                    |              |                   |                       |
|                           | Se                  | earch Cle              | ar 🛛 🖗                     | ave Search        |                 |                       |                   |                   |                  |                    |              |                   |                       |
|                           |                     |                        |                            |                   |                 |                       |                   |                   |                  |                    |              |                   |                       |
|                           |                     |                        |                            |                   |                 |                       |                   |                   |                  |                    |              |                   |                       |
| 2 roculte                 | Business Unit       | t "LIELOP" Inv         | oico Numbr                 | r "BO IES         | <b>C</b> "      |                       |                   |                   |                  |                    |              |                   |                       |
| 2 results                 | Dusiness Offic      | , or core, ma          | Dice Numbe                 |                   | 0               |                       |                   |                   |                  |                    |              |                   |                       |
|                           |                     |                        |                            |                   |                 |                       |                   |                   |                  |                    |              | View A            | II First              |
|                           | Voucher ID          | Invoice Number         | Gross<br>Invoice<br>Amount | Payment<br>Amount | Invoice<br>Date | Short Supplier Name   | Supplier ID       | Supplier Name     | Voucher<br>Style | Related<br>Voucher | Entry Status | Voucher<br>Source | Incomplete<br>Voucher |
| Business<br>Unit          |                     |                        | 1001.07                    | 1221 37           | 09/17/2024      | BOAAIRCARD-001        | 000024885         | 3 Bank of America | Regular          | (blank)            | Postable     | LODG              | Complete              |
| Business<br>Unit<br>UFLOR | L0010602            | BQJFSG-A               | 1221.37                    | 1221.01           |                 |                       |                   |                   |                  |                    |              |                   |                       |

4. Click on one of the vouchers. If there is only one voucher, it will automatically pull up.

| <b>≪</b> Home                                                                                                 | Voucher                                                                                                    |
|----------------------------------------------------------------------------------------------------|----------------------------------------------------------------------------------------------------|
| Summary Related Document                                                                                      | New W<br>s Invoice Information Payments Voucher Attributes Error Summary                                                                                            |
| Business Unit UFLOR<br>Voucher ID C0131916<br>Voucher Style Regular                                           | Invoice Date 09/17/2024<br>Invoice No BQJFSG-P<br>Invoice Total 1,576.50 USD                                                                                        |
| Supplier Name MBNA Amer<br>dba FIA Ca<br>Acct numbe<br>1100 N King<br>Wilmington                              | rica (Delaware) NA<br>rd Services<br>r 4715697000001140<br>g St                                                                                                    |
| Entry Status Postable<br>Match Status <sub>No Match</sub><br>Approval Status Approved<br>Post Status Unposted | Message<br>Budget Checking Errors Exist (18021,91)<br>Budget checking errors were logged for this document. Please check the<br>budget exception page to view them. |
| Budget Status Exceptions                                                                                      | ОК                                                                                                    |
| Budget Misc Status Valid                                                                                      | Close Status Open                                                                                                    |

A pop-up Message indicates that this voucher contains Budget Checking Errors

5. Click Ok

Training and Organizational Development UF Human Resources October 2, 2024 Page 3 of 9

#### HOW TO DETERMINE IF THE VOUCHER HAS AN ERROR

6. Review the Post Status, Budget Status, and Budget Misc Status fields on the voucher:

| Field                     | Voucher is in Error | Valid Voucher, Unposted          | Valid Voucher, Posted              |
|---------------------------|---------------------|----------------------------------|------------------------------------|
| Post Status               | Unposted            | Unposted                         | Posted                             |
| Budget Status             | Exceptions          | Valid                            | Valid                              |
| <b>Budget Misc Status</b> | Valid               | Valid                            | Valid                              |
|                           | Must be corrected   | Voucher is Valid and will post   | Voucher is Valid and has Posted to |
|                           | in myUFL            | during an overnight process.     | the General Ledger. Expenses       |
|                           |                     | Expenses will hit the ChartField | should appear in budget overview   |
|                           |                     | the next day                     | and reports in myUFL.              |

The **Budget Status** below says **Exceptions** which means this voucher has errors:

| <b>∉ Home</b> |                |                                                                                    |                                                                | Vouc       | her                |                   |         |
|---------------|----------------|------------------------------------------------------------------------------------|----------------------------------------------------------------|------------|--------------------|-------------------|---------|
|               |                |                                                                                    |                                                                |            |                    |                   | New Wir |
| Summary       | <u>R</u> elate | d Documents                                                                        | Invoice Information                                            | Payments   | Voucher Attributes | s <u>E</u> rror s | Summary |
| Rusing        | ee IInit       |                                                                                    |                                                                |            | Invoice Date 09/   | 17/2024           |         |
| Vou           | cher ID        | C0131916                                                                           |                                                                |            | Invoice No BO      | JFSG-P            |         |
| Vouche        | er Style       | Regular                                                                            |                                                                |            | Invoice Total 1    | .576.50           | USD     |
| Supplie       | r Name         | MBNA America<br>dba FIA Card S<br>Acct number 4<br>1100 N King Si<br>Wilmington, D | ı (Delaware) NA<br>Services<br>715697000001140<br>t<br>E 19850 |            |                    |                   |         |
| Entry         | Status         | Postable                                                                           |                                                                |            | Pay Terms N        | et Zero           |         |
| Match         | Status         | No Match                                                                           |                                                                |            | Voucher Source T   | ravel Manag       | gement  |
| Approval      | Status         | Approved                                                                           |                                                                |            | Origin T           | MS                |         |
| Post          | Status         | Unposted                                                                           |                                                                |            | Created On 0       | 9/18/2024         | 6:39AM  |
|               |                |                                                                                    |                                                                |            | Created By U       | F_PROCS           | CHED    |
| Budget        | Status         | Exceptions                                                                         |                                                                |            | Modified By U      | F_PROCS           | CHED    |
| Budget Misc   | Status         | Valid                                                                              |                                                                |            | Close Status 0     | pen               |         |
| *View I       | Related        | Payment Inqui                                                                      | гу                                                             | ∽ Go       |                    |                   |         |
| 💇 Return to   | Search         | 1 Previou                                                                          | us in List 🚛 Next ir                                           | n List 📔 N | lotify 🤶 Refresh   |                   |         |

# UF GO Travel & PCard System

Once the voucher has posted to the General Ledger, the **Post Status** will say Posted:

| Approval Status<br>Post Status | Approved<br>Posted | 1  |
|--------------------------------|--------------------|----|
| Budget Status                  | Valid              |    |
| Budget Misc Status             | Valid              |    |
| *View Related                  | Payment Inquiry 🗸  | Go |
|                                |                    | _  |
|                                |                    |    |

## PART II: HOW TO CORRECT VOUCHERS IN ERROR

Now that we know how to determine if a Voucher is in error, let's correct it!

#### STEPS:

1. Next to the **Budget Status**, Click on **Exceptions** to find the lines in error.

| <b>≪</b> Home                                                  |                                                                               |                                             | Vouc       | her                                                  |                                                    |                               |
|----------------------------------------------------------------|-------------------------------------------------------------------------------|---------------------------------------------|------------|------------------------------------------------------|----------------------------------------------------|-------------------------------|
|                                                                |                                                                               |                                             |            |                                                      |                                                    | New Wir                       |
| Summary Relate                                                 | d Documents                                                                   | Invoice Information                         | Payments   | Voucher Attribut                                     | tes <u>E</u> rror                                  | Summary                       |
| Business Unit<br>Voucher ID                                    | UFLOR<br>C0131916                                                             |                                             |            | Invoice Date 0<br>Invoice No                         | )9/17/2024<br>BQJFSG-P                             |                               |
| Voucher Style<br>Supplier Name                                 | Regular<br>MBNA America<br>dba FIA Card S<br>Acct number 47<br>1100 N King St | (Delaware) NA<br>Services<br>15697000001140 |            | Invoice Total                                        | 1,576.50                                           | USD                           |
| Entry Status<br>Match Status<br>Approval Status<br>Post Status | Wilmington, DE<br>Postable<br>No Match<br>Approved<br>Unposted                | 19850                                       |            | Pay Terms<br>Voucher Source<br>Origin<br>Created On  | Net Zero<br>Travel Mana<br>TMS<br>09/18/2024       | gement<br>6:39AM              |
| Budget Status                                                  | Exceptions                                                                    |                                             |            | Created By<br>Last Update<br>Modified By<br>ERS Type | UF_PROCS<br>09/18/2024<br>UF_PROCS<br>Not Applicat | CHED<br>6:40AM<br>CHED<br>ble |
| Budget Misc Status<br>*View Related                            | Valid<br>Payment Inquir                                                       | У                                           | ✓ Go       | Close Status                                         | Open                                               |                               |
| Return to Search                                               | † Previou                                                                     | <mark>s in List</mark> ↓ Next ir            | n List 📔 N | lotify 📿 Refre                                       | sh                                                 |                               |

UF

| cher Exception | <b>is</b> <u>L</u> ine Exce                                                                        | ptions                                                                                                    |                                                                                                    |                                                                                                    |                                                                                                    |                                                                                                    |
|----------------|----------------------------------------------------------------------------------------------------|----------------------------------------------------------------------------------------------------|----------------------------------------------------------------------------------------------------|----------------------------------------------------------------------------------------------------|----------------------------------------------------------------------------------------------------|----------------------------------------------------------------------------------------------------|
| Busir          | ness Unit UFLC                                                                                     | R                                                                                                    | Voucher ID C0131916 VActions                                                                                                    |                                                                                                    |                                                                                                    |                                                                                                    |
| *Except        | tion Type Error                                                                                    | ~                                                                                                    | Override Transaction                                                                                                    | <b>1</b>                                                                                                    | ₩Q                                                                                                    |                                                                                                    |
| Maxim          | um Rows 10                                                                                         | 0                                                                                                    | More Budgets Exist                                                                                                    |                                                                                                    |                                                                                                    |                                                                                                    |
| Search         |                                                                                                    |                                                                                                    | Advanced Budget Criteria                                                                                                    |                                                                                                    |                                                                                                    |                                                                                                    |
| s with Excepti | ions                                                                                               |                                                                                                    |                                                                                                    |                                                                                                    |                                                                                                    |                                                                                                    |
| ۹.             |                                                                                                    |                                                                                                    |                                                                                                    |                                                                                                    | < <                                                                                                    | 1-10 of 10 v                                                                                                |
| lget Override  | Budget Char                                                                                        | fields ∥⊳                                                                                                    |                                                                                                    |                                                                                                    |                                                                                                    |                                                                                                    |
| Details        | Business<br>Unit                                                                                   | Ledger Group                                                                                                    | Exception                                                                                                    | More Detail                                                                                                    | Override<br>Budget                                                                                           | Transfer                                                                                                    |
| Ð              | UFLOR                                                                                              | CASH_BASED                                                                                                    | Exceeds Budget Tolerance                                                                                                    | More Detail                                                                                                    |                                                                                                    | Go To 周                                                                                                    |
| Ð              | UFLOR                                                                                              | CASH_BASED                                                                                                    | Exceeds Budget Tolerance                                                                                                    | More Detail                                                                                                    |                                                                                                    | Go To 周                                                                                                    |
| Ð              | UFLOR                                                                                              | CASH_BASED                                                                                                    | Exceeds Budget Tolerance                                                                                                    | More Detail                                                                                                    |                                                                                                    | Go To 周                                                                                                    |
|                | Busin<br>"Except<br>Maxim<br>earch<br>s with Except<br>Q<br>get Override<br>Details<br>Q<br>Q<br>Q | Business Unit UFLO<br>*Exception Type Error<br>Maximum Rows 10<br>earch<br>s with Exceptions<br>get Override Budget Charl<br>Details Business<br>Unit<br>Q UFLOR<br>Q UFLOR<br>Q UFLOR | Business Unit       UFLOR         *Exception Type       Error         Maximum Rows       100         earch       100         swith Exceptions       Important State         get Override       Budget Chartfields       Important State         Details       Business<br>Unit       Ledger Group         @       UFLOR       CASH_BASED         @       UFLOR       CASH_BASED         @       UFLOR       CASH_BASED         @       UFLOR       CASH_BASED | Business Unit     UFLOR     Voucher ID     C0131916     ✓Actions       *Exception Type     Error     □     Override     Transaction       Maximum Rows     100    More Budgets Exist       earch     Advanced Budget Criteria       swith Exceptions       g       get Override     Budget Chartfields     ID       Ø     Business     Ledger Group     Exception       @     UFLOR     CASH_BASED     Exceeds Budget Tolerance       @     UFLOR     CASH_BASED     Exceeds Budget Tolerance       @     UFLOR     CASH_BASED     Exceeds Budget Tolerance | Business Unit       UFLOR       Voucher ID       C0131916       ✓Actions         "Exception Type       Error | Business Unit       UFLOR       Voucher ID       C0131916       Actions         "Exception Type       Error |

- 2. Click on Line Exceptions
- Click on the expander button III> to see all relevant details, including the ChartField(s) used on the voucher.

| ucher Exceptions                                                      | Line Exception     | ns                      |                   |                                  |
|-----------------------------------------------------------------------|--------------------|-------------------------|-------------------|----------------------------------|
| Business U                                                            | Init UFLOR         |                         | Voucher ID        | C0131916 VActions                |
| *Line Stat                                                            | tus Error          | ~                       |                   | Override Transaction             |
| Maximum Ro                                                            | ows 100            |                         |                   | More Lines Exist                 |
| Line Fr                                                               | om                 | Q                       | Line Thr          | u Q                              |
|                                                                       |                    |                         |                   |                                  |
| Search                                                                |                    |                         |                   |                                  |
| Search                                                                | h Budget Exceptio  | ns                      |                   |                                  |
| search                                                                | h Budget Exceptic  | ons                     |                   |                                  |
| Search                                                                | h Budget Exceptic  | Line <u>A</u> mount     |                   |                                  |
| Search<br>Insaction Lines with<br>Line Values Li<br>Details           | h Budget Exception | Line <u>A</u> mount     | ■<br>Doution Line | Budget Date                      |
| Search<br>insaction Lines with<br>Q<br>Line Values Li<br>Details<br>Q | h Budget Exception | Line Amount Distrit 1 1 | ■<br>Doution Line | Budget Date           09/18/2024 |

| Transaction Line<br>IIIIIIIIIIIIIIIIIIIIIIIIIIIIIIIIIIII | s with Budge | t Exceptions       |             |                     |         |         |      |          |         |         |      |              |        |                    |
|----------------------------------------------------------|--------------|--------------------|-------------|---------------------|---------|---------|------|----------|---------|---------|------|--------------|--------|--------------------|
| Details                                                  | Line↑        | Distribution Line↑ | Budget Date | GL Business<br>Unit | Account | Source  | Fund | Dept     | Program | Bud Ref | CRIS | Dept<br>Flex | EmplID | Monetary<br>Amount |
| ⊕ <b>_</b>                                               | 1            | 1                  | 09/18/2024  | UFLOR               | 771200  | F024044 | 171  | 19050100 | 2200    | CRRNT   |      |              |        | 189.00             |
| <b>A</b>                                                 | 2            | 1                  | 09/18/2024  | UFLOR               | 771200  | F024044 | 171  | 19050100 | 2200    | CRRNT   |      |              |        | 31.71              |

Training and Organizational Development UF Human Resources October 2, 2024 Page 6 of 9 4. Now that you know what ChartField(s) are in Error, it's time to investigate the cause of the error. <u>Common</u> <u>Budget and Chartfield Errors</u> is a starting point. Once you have identified the error, go to the next session.

## **CORRECTING THE VOUCHER**

STEPS:

| Voucher Exceptions Line Exceptions |                              |
|------------------------------------|------------------------------|
| Business Unit UFLOR                | Voucher ID C0131916 ~Actions |
| *Exception Type Error V            | Override Transaction         |
| Maximum Rows 100                   | More Budgets Exist           |

- 1. Click the Actions drop-down menu and click on Review Source Entry to get back to the main voucher screen.
- 2. Click Invoice Information

| <b>≪</b> Home                                       | Regular Entry               |                                                                    | ≡                           |
|-----------------------------------------------------|-----------------------------|--------------------------------------------------------------------|-----------------------------|
| Summary Related Documents                           | Invoice Information         | New Window         Help           Voucher Attributes         Error | Personalize Page<br>Summary |
| Business Unit UFLOR<br>Voucher ID C0131916          |                             | Invoice Date 09/17/2024<br>Invoice No BQJFSG-P                     |                             |
| Voucher Style Regular<br>Supplier Name MBNA America | (Delaware) NA               | Invoice Total 1,576.50                                             | USD                         |
| dba FIA Card S<br>Acct number 47                    | fervices<br>715697000001140 |                                                                    |                             |

| TTE | Human Resources       |
|-----|-----------------------|
| UL  | UNIVERSITY of FLORIDA |

| - Home                                                                                                    | Regular Entry                                                                          |                                                                                                    | <u>с</u> а                                                                                                    |
|----------------------------------------------------------------------------------------------------|----------------------------------------------------------------------------------------|----------------------------------------------------------------------------------------------------|----------------------------------------------------------------------------------------------------|
| Summary Related Documents Invoice Information Paymen                                                                                                    | ts <u>V</u> oucher Attributes <u>E</u> rror Summary                                    |                                                                                                    | New Window   Help   Per                                                                                                    |
| Business Unit       UFLOR       Invoid         Voucher ID       C0131916       Accounting         Voucher Style       Regular Voucher       *Pay T         Invoice Date       09/17/2024       Basis Date         Invoice Received       Image: Comparison of the second of the second of the seco | ce No BQJFSG-P<br>1 Date 09/18/2024<br>ierms ZERO<br>C Image Net Zero<br>Type Inv Date | Invoice Total Line Total 1,576.50 *Currency USD Miscellaneous Freight Total 1,576.50 Difference 0.00 Documents (3) | Non Merchandise Summary<br>Session Defaults<br>Comments(0)<br>Attachments (0)<br>Template List<br>Advanced Supplier Search<br>Supplier Hierarchy<br>Supplier 360 |
| Save A                                                                                                    | Action                                                                                 | Run Calculate Print                                                                                                |                                                                                                    |
| PO Unit PO N                                                                                                    | umber Copy PO                                                                          | Copy From None 🗸                                                                                                   | Go                                                                                                    |
| Invoice Lines 2<br>Line 1 Copy Down Spee<br>*Distribute by Amount Sh<br>Item Constraint Sh<br>Unit Price 270.00000                                                                                                    | dChart Q<br>R000004029 Q<br>cription Lodging<br>ing Slip                               | Find View All                                                                                                    | First  1 of 10  Last One Asset Calculate                                                                                                    |
| Line Amount 270.00     ✓ Distribution Lines                                                                                                    |                                                                                        | Personalize   Find   View Al   🖾   🔣                                                                               | First 🕚 1 of 4 🕑 Last                                                                                                    |
| Copy<br>Down     Line     Merchandise Amt     Quantity       Image: Copy Down     1     189.00                                                                                                    | *GL Unit Account Source<br>UFLOR Q 771200 Q F024044                                    | Fund         Dept         Program           Q         171         Q         19050100         Q         2200        | Bud Ref CRIS                                                                                                    |
| Save                                                                                                    |                                                                                        |                                                                                                    |                                                                                                    |

- 3. Locate the Invoice Lines that were identified earlier by clicking on View All. Do this for all Invoice Lines and Distribution Lines that need to be corrected.
- 4. Change the ChartField information on all lines that need to be corrected, then click Save.
- 5. Click the Action drop-down menu, select Budget Checking, then click Run.

| Save                      | Action                  |                 | ~       | Run |
|---------------------------|-------------------------|-----------------|---------|-----|
| Copy From Source Document |                         |                 |         |     |
|                           |                         | Budget Checking |         |     |
| PO Unit                   | P <mark>O Number</mark> |                 | CODV PO |     |

Training and Organizational Development UF Human Resources

October 2, 2024 Page 8 of 9 6. The budget checking process may take a few minutes. After it is complete, the Summary screen will appear. When all errors are corrected, the **Budget Status** and **Budget Misc Status** will both say **Valid.** 

### **ADDITIONAL RESOURCES**

<u>Travel Directives</u> <u>UF GO Reports</u> <u>HOW TO PROCESS PERSONAL/NON-ALLOWABLE EXPENSES ON A TRAVEL REPORT (ufl.edu)</u> <u>HOW TO PROCESS PERSONAL/NON-ALLOWABLE EXPENSES ON A PCARD ONLY REPORT (ufl.edu)</u>

## **OTHER QUERIES**

The queries below may fulfil the same purpose as other queries, therefore it is not necessary to utilize all of these queries.

| Purpose:                                                  | Query Name:                  |
|-----------------------------------------------------------|------------------------------|
| Use Report number to return all vouchers for that report  | UFGO_EXP_TO_VOUCHER          |
| Use Report number to return Journal Entry number (Used to | UFGO_RPT_NUMBER_TO_UFGO_JRNL |
| find Personal Expenses and Cash Advance Refunds           |                              |
| Budget Errors – All vouchers in Error                     | UF_CFO_VOUCHER_BUDGET_ERRORS |
| Budget Errors – Air Card                                  | UF_UFGO_VCHR_BUDERR_AIRCARD  |
| Budget Errors – PCard                                     | UF_UFGO_VCHR_BUDERR_PCARD    |
| Budget Errors – Travel                                    | UF_UFGO_VCHR_BUDERR_TRAVEL   |
| Budget Errors – Travel Requests                           | UFGO_TR_ERRORS               |
| Returns Journal Entry number from Report number           | UFGO_RPT_NUMBER_TO_UFGO_JRNL |
| Get Voucher # from Report #                               | UFGO_EXP_TO_VOUCHER          |
| Budget Errors – All vouchers. Includes UFGO,              | UF_AP_VOUCHER_BUDGET_ERRORS  |
| myUFMarketplace, etc.                                     |                              |

## FOR ADDITIONAL ASSISTANCE

| Technical Issues           | Travel Policies and Directives | PCard Policies & Questions |
|----------------------------|--------------------------------|----------------------------|
| The UF Computing Help Desk | Travel Office                  | PCard Team                 |
| 352-392-HELP               | 352-294-1114                   | 352-392-1331               |
| helpdesk.ufl.edu           | Contact Form                   | Contact Form               |